1. Visit https://ww2.highmarksce.com/ucsf/ to login.

(If you have never logged in before...)

- a. Type in your email address as your username
- b. Click the "Get It Now" link just below the green login button.
- c. Use the temporary link sent to your email to access the system
- d. Update/save your profile information.
- e. Once all your information is verified, you will be taken to your "Dashboard",

f. If you do not see Tiles, click on the word "Dashboard" on the left side of your screen, just below the blue banner.

2. On the Credits tile, click the Credits link. It opens a page where you can manage claims, and print certificates and transcript information.

Course is approved for 11 credits.

If all else fails please click here: https://meded.ucsf.edu/cme/resources-participants/claim-creditcourse-evaluations or email Erin, erin.simon@ucsf.edu

Thank you!